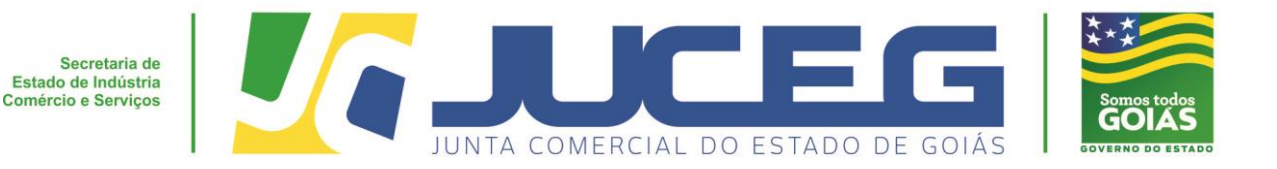

# CARTILHA DO MICROEMPREENDEDOR INDIVIDUAL (MEI)

## PROCEDIMENTOS PARA ATUALIZAÇÃO CADASTRAL NA BASE DE DADOS DA JUCEG

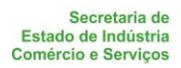

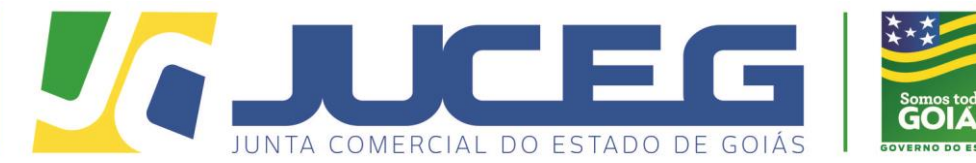

Microempreendedor Individual (MEI) é a pessoa que trabalha por conta própria e que se legaliza como pequeno empresário; Faturamento de no máximo até R\$ 81.000,00 por ano;

Não ter participação em outra empresa como sócio ou titular;

Não possuir filial;

Tenham no máximo um empregado contratado que receba o salário mínimo ou o piso da

categoria;

Garante ao empreendedor o registro no Cadastro Nacional da Pessoa Jurídica (CNPJ);

Enquadrado no Simples Nacional e ficará isento dos tributos federais (Imposto de Renda, PIS, COFINS, IPI e CSLL);

Exercer atividades permitidas ao MEI, segundo a Resolução CG SN n°. 140, de 2018;

#### ATENÇÃO

Quando o faturamento for maior do que **R\$ 81.000,00**, o MEI evoluirá para a condição de Microempresa e obrigatoriamente deverá ser realizado o seu desenquadramento do SIMEI. A partir daí, deverá cumprir novas obrigações do Simples Nacional.

Mais informações poderão ser obtidas acessando o endereço eletrônico: <u>http://www.portaldoempreendedor.gov.br/</u>

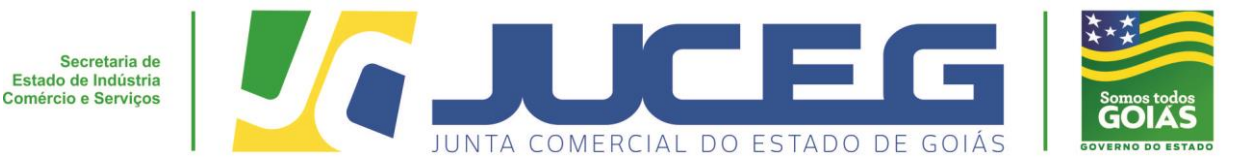

Esta cartilha visa detalhar e orientar o usuário sobre os procedimentos a serem adotados, quando <u>não</u> ocorrer à atualização cadastral do MEI de forma automática entre o RFB e a base de dados da JUCEG, nos seguintes casos:

- A) INSCRIÇÃO: Quando a empresa (MEI) é aberta no Portal do Empreendedor, mas <u>não</u> constam dados cadastrais na JUCEG.
- B) ALTERAÇÃO: Quando a empresa (MEI) realizou alterações cadastrais dentro do Portal do Empreendedor, mas <u>não</u> ocorreram as inserções das novas informações na base de dados da JUCEG.
- C) BAIXA: Quando ocorreu a Baixa/Extinção da empresa (MEI) dentro do Portal do Empreendedor, mas a nova situação da empresa <u>não</u> foi atualizada na base de dados da JUCEG.
- D) DESENQUADRAMENTO: Quando for realizado o Desenquadramento da situação de MEI dentro da Receita Federal / Simples Nacional, mas <u>não</u> ocorreu a atualização cadastral na base de dados da JUCEG.

Estes procedimentos de atualizações cadastrais serão realizados através de REQUERIMENTO próprio (anexo I e II), sendo respeitada, no caso de DESENQUADRAMENTO, a DATA FINAL de optante pelo SIMEI no Simples Nacional.

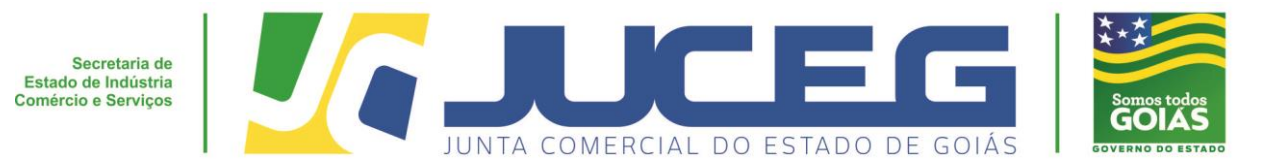

#### Lista de tópicos - Navegação

| 01 – FUNDAMENTAÇÃO LEGAL0                       | )5 |
|-------------------------------------------------|----|
| 2 – ATUALIZAÇÃO DE INSCRIÇÃO, ALTERAÇÃO E BAIXA | )6 |
| 03 – DESENQUADRAMENTO                           | )9 |
| 04 – PERGUNTAS FREQUENTES                       | 13 |
| 95 – ANEXOS                                     | 16 |

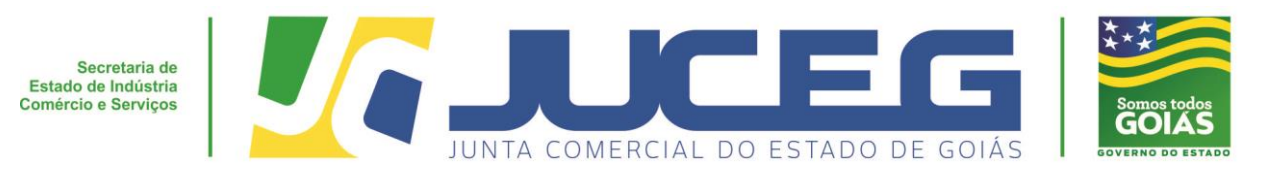

#### 1 – FUNDAMENTAÇÃO LEGAL

- ✓ LEI COMPLEMENTAR 128/2008;
  - 19 de Dezembro, de 2008.
- ✓ OFÍCIO CIRCULAR № 43/2015/DREI/SRS/SMPE-PR;
  - 09 de Fevereiro, de 2015.
- ✓ OFÍCIO CIRCULAR № 82/2015/DREI/SRS/SMPE-PR;
  - 16 de Março, de 2015.
- ✓ OFICIO CIRCULAR № 267/2015/DREI/SRS/SMPE-PR;
  - 07 de Julho, de 2015.

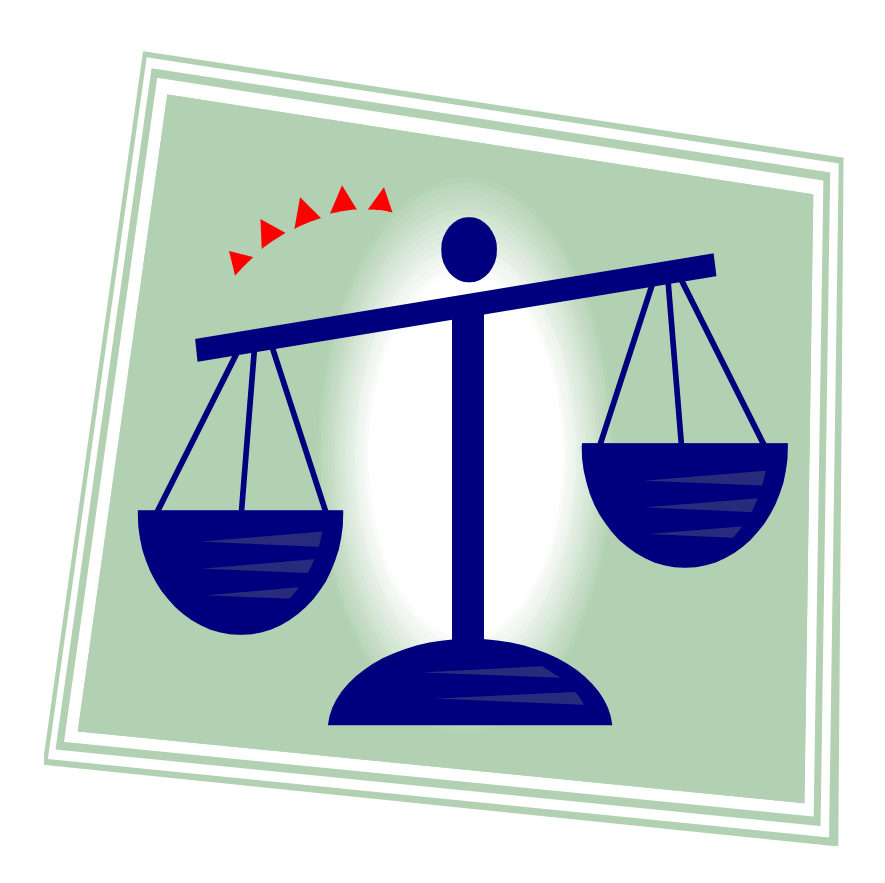

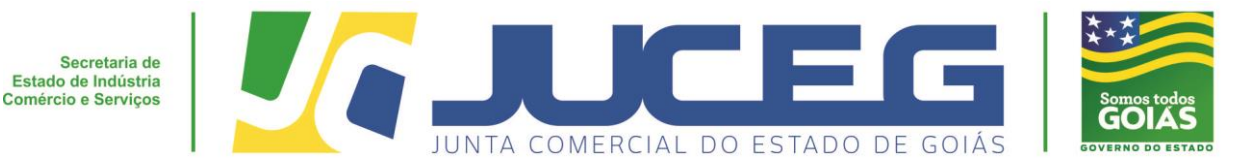

#### 2 – PROCEDIMENTOS PARA ATUALIZAÇÃO CADASTRAL DE INSCRIÇÃO, ALTERAÇÃO E BAIXA DO MEI.

2.1 – Para a realização destes procedimentos será necessário o preenchimento da capa do processo (anexo I), do requerimento (anexo II), cópia simples do CCMEI e do documento de identificação do titular da empresa com foto. Conforme ilustrações abaixo.

2.2 – Capa de processo específica para o MEI (Anexo I) devidamente preenchida com o número do NIRE<sup>1</sup>; nome empresarial<sup>2</sup>; local<sup>3</sup>; data<sup>4</sup>; nome<sup>5</sup>; assinatura do titular da empresa<sup>6</sup>; e telefone<sup>7</sup>, <sup>6</sup> bem como, marcar a opção do ATO<sup>8</sup> desejado.

| 1                                                                             | Nº DO PROTOCOLO (Uso da Junta Comercial)         NIRE (da sede)         NIRE (da sede)         213-5 |  |  |  |  |
|-------------------------------------------------------------------------------|----------------------------------------------------------------------------------------------------|--|--|--|--|
| REQUERIMENTO                                                                  |                                                                                                    |  |  |  |  |
| LM <sup>®</sup> SR. PRESIDENTE DA JUNTA COMERCIAL DO ESTADO DE GOIÁS<br>NOME: |                                                                                                    |  |  |  |  |
|                                                                               | (da empresa ou do Agente Auxiliar do Comércio)                                                       |  |  |  |  |
|                                                                               | r a v. sª o deferimento do seguinte ato, CONFORME OFÍCIO CIRCULAR 43/2015/DREI/SRS/SMPE-PR           |  |  |  |  |
|                                                                               | DESCRIÇÃO DO ATO                                                                                     |  |  |  |  |
| N                                                                             | INSCRIÇÃO - (Registro de Inscrição do MEI na base de dados da JUCEG)                                 |  |  |  |  |
| 8                                                                             | ALTERAÇÃO - ( Atualização cadastral )                                                                |  |  |  |  |
|                                                                               | BAIXA - ( Registro da Baixa do MEI na base de dados da JUCEG)                                        |  |  |  |  |
|                                                                               | DESENQUADRAMENTO - ( Registro da Desenquadramento do MEI na base da JUCEG)                           |  |  |  |  |
| 3                                                                             | Local Representante Legal da Empresa                                                                 |  |  |  |  |
|                                                                               | Assinatura:                                                                                          |  |  |  |  |

Telefone.: (62) 3252-9200

Email: atendimento@juceg.go.gov.br

Sites: www.juceg.go.gov.br / www.portaldoempreendedorgoiano.go.gov.br

Sede: Rua 260 esquina com Rua 259, Quadra 85-A, Lotes 5/8, Setor Leste Universitário, Goiânia, Goiás - CEP 74610-240

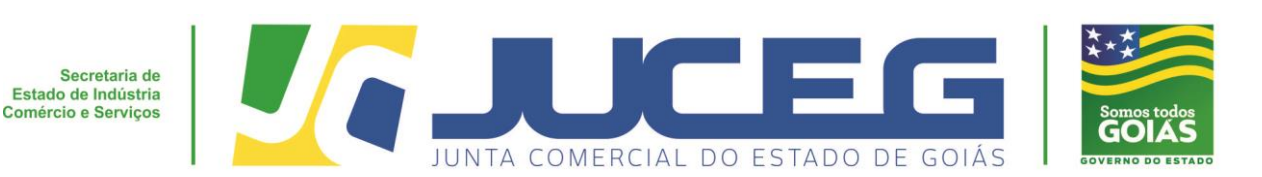

2.3 – Requerimento de atualização cadastral do MEI (anexo II), devidamente preenchido com a marcação do ATO pretendido<sup>1</sup>; nome da empresa<sup>2</sup>; NIRE<sup>3</sup>; CNPJ<sup>4</sup>; local e data<sup>5</sup>; e assinatura do titular da empresa<sup>6</sup>;

|   | ANEXO II<br>Requerimento do empresário                                                                                                    |
|---|----------------------------------------------------------------------------------------------------|
|   | Ao Senhor<br>Presidente da Junta Comercial do Estado de Goiás<br>Assunto: Situação do Micro Empreendedor Individual                                                                                                    |
|   | Na qualidade de titular da empresa ora informada, solicito a atualização do cadastro da mesma conforme abaixo:                                                                                                    |
| 1 | ATO       DESCRIÇÃO DO ATO         INSCRIÇÃO - (Registro de Inscrição do MEI na base de dados da Junta Comercial)         ALTERAÇÃO - (Atualização dos dados do MEI)         BAIXA - (Registro da Baixa do MEI na base de dados da Junta Comercial)         DESENQUADRAMENTO - (Registro de Desenquadramento do MEI na base de dados da JUCEG) desenquadramento realizado em/, no Portal do Empreendedor/Receita Federal, conforme comprovante em anexo.         NOME DA EMPRESA         NIRE       4 |
| 5 | Atenciosamente,<br>Goiania,dede20<br>Nome/Assinatura do empresário                                                                                                    |

Telefone.: (62) 3252-9200 Email: atendimento@juceg.go.gov.br

Sites: www.juceg.go.gov.br / www.portaldoempreendedorgoiano.go.gov.br

Sede: Rua 260 esquina com Rua 259, Quadra 85-A, Lotes 5/8, Setor Leste Universitário, Goiânia, Goiás - CEP 74610-240

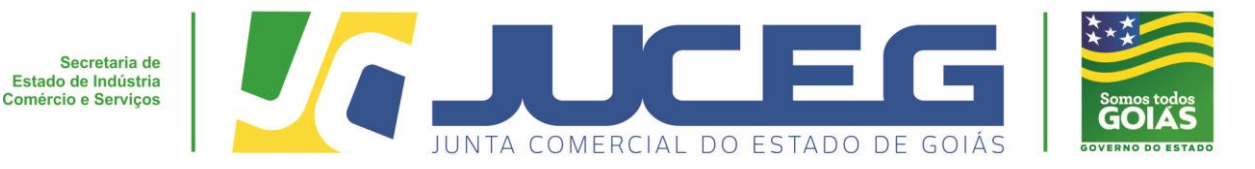

2.4 – Certificado da Condição de Microempreendedor Individual – CCMEI, obtido no site: <u>http://www.portaldoempreendedor.gov.br/@@search?SearchableText=ccmei</u> Para obter o CCMEI é necessário inserir o número do CPF<sup>1</sup>, data de nascimento do titular da empresa<sup>2</sup> e digitar os caracteres de segurança<sup>3</sup>;

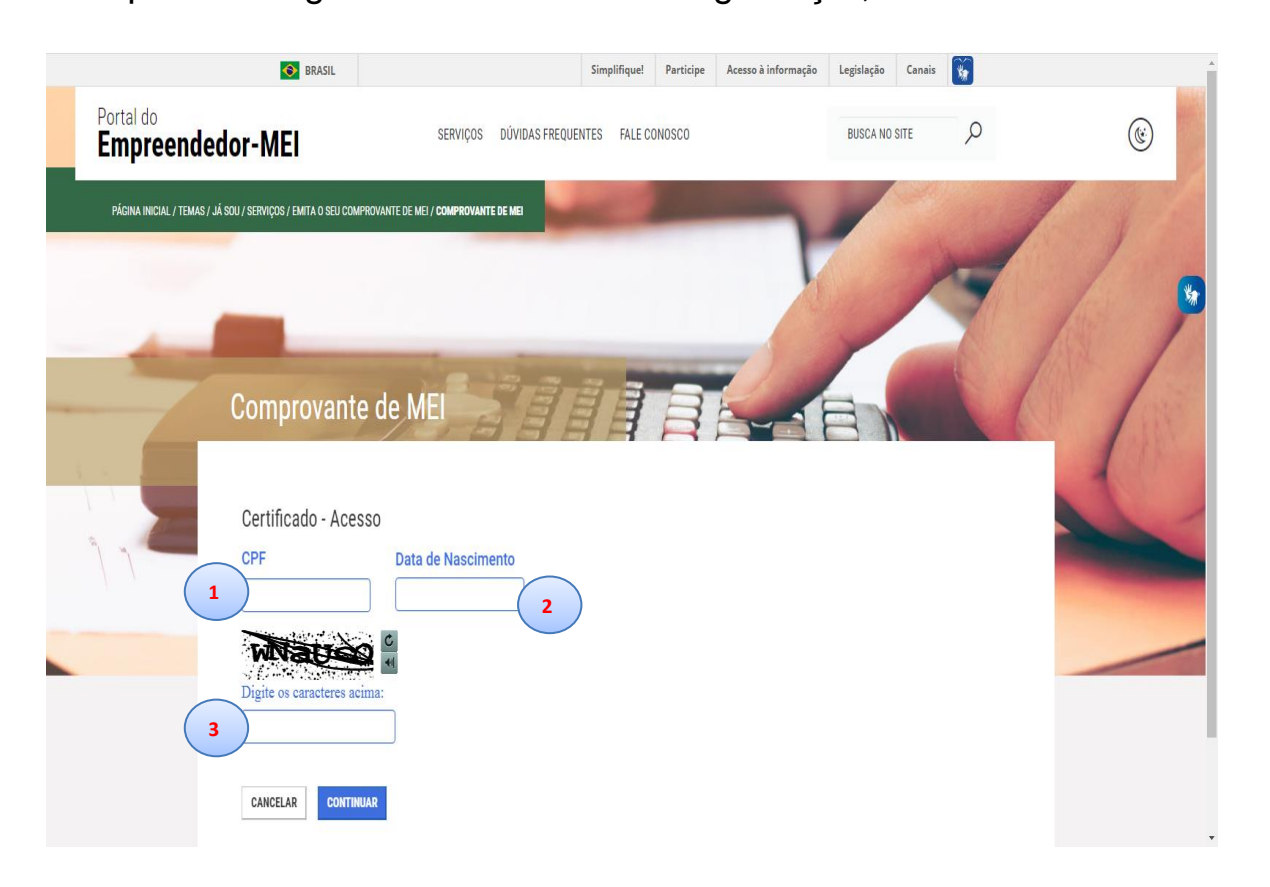

2.5 - Cópia simples do documento de Identificação com foto do titular da empresa;

#### ATENÇÃO

#### Documentos ilegíveis não serão aceitos!

2.6 – Para o registro e protocolo destes documentos <u>não</u> será cobrada taxa em contraprestação dos serviços;

Telefone.: (62) 3252-9200 Email: atendimento@juceg.go.gov.br Sites: www.juceg.go.gov.br / www.portaldoempreendedorgoiano.go.gov.br Sede: Rua 260 esquina com Rua 259, Quadra 85-A, Lotes 5/8, Setor Leste Universitário, Goiânia, Goiás - CEP 74610-240 8

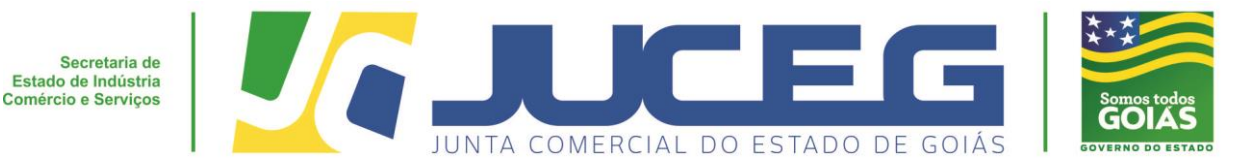

#### **3 – DESENQUADRAMENTO**

3.1 – Para a realização do desenquadramento será necessário o preenchimento da capa do processo (anexo I), do requerimento (anexo II), cópia simples do relatório de consulta optante do SIMEI e do documento de identificação do titular da empresa com foto. Conforme ilustrações abaixo.

3.2 - Capa de processo específica para o MEI (Anexo I), devidamente preenchida <sup>9</sup> com o número do NIRE<sup>1</sup>; nome empresarial<sup>2</sup>; marcar a opção do ATO<sup>3</sup> (desenquadramento); local<sup>4</sup>; data<sup>5</sup>; nome<sup>6</sup>; assinatura do titular da empresa<sup>7</sup>; e telefone<sup>8</sup>.

| 1 |                                                                                | Nº DO PROTOCOLO (Uso da Junta Comercial)<br>NIRE (da sede)<br>213-5                                                                                                    |  |
|---|--------------------------------------------------------------------------------|----------------------------------------------------------------------------------------------------|--|
| [ |                                                                                | REQUERIMENTO                                                                                                    |  |
| 2 | ILM <sup>®</sup> SR. PRESIDENTE DA JUNTA COMERCIAL DO ESTADO DE GOIÁS<br>NOME: |                                                                                                    |  |
|   | requer                                                                         | la empresa ou do Agente Auxiliar do Comércio)<br>a v. sª o deferimento do seguinte ato, CONFORME OFÍCIO CIRCULAR 43/2015/DREI/SRS/SMPE-PR<br>DESCRIÇÃO DO ATO                                                                                        |  |
|   |                                                                                |                                                                                                    |  |
|   |                                                                                | INSCRIÇÃO - (Registro de Inscrição do MEI na base de dados da JUCEG)                                                                                                    |  |
| 3 | $\square$                                                                      | INSCRIÇÃO - ( Registro de Inscrição do MEI na base de dados da JUCEG)<br>ALTERAÇÃO - ( Atualização cadastral )                                                                                                    |  |
| 3 |                                                                                | INSCRIÇÃO - (Registro de Inscrição do MEI na base de dados da JUCEG)<br>ALTERAÇÃO - (Atualização cadastral)<br>BAIXA - (Registro da Baixa do MEI na base de dados da JUCEG)                                                                          |  |
| 3 |                                                                                | INSCRIÇÃO - ( Registro de Inscrição do MEI na base de dados da JUCEG) ALTERAÇÃO - ( Atualização cadastral ) BAIXA - ( Registro da Baixa do MEI na base de dados da JUCEG) DESENQUADRAMENTO - ( Registro da Desenquadramento do MEI na base da JUCEG) |  |

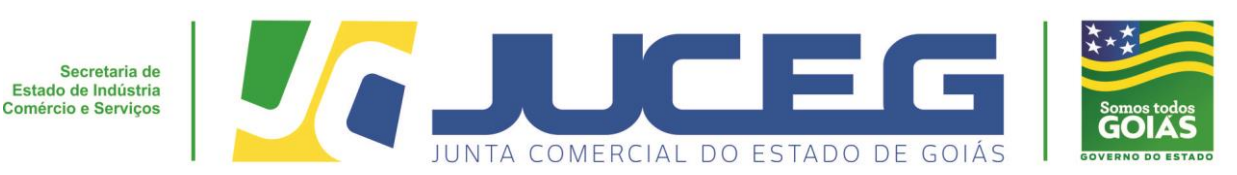

3.3 – Requerimento de atualização cadastral do MEI (anexo II), devidamente preenchido com a marcação do **ATO**<sup>1</sup> (desenquadramento), colocar a **DATA FINAL**<sup>2</sup> do desenquadramento (esta data estará no relatório de Consulta Optante do SIMEI); nome da empresa<sup>3</sup>; NIRE<sup>4</sup>; CNPJ<sup>5</sup>; local e data<sup>6</sup>; e assinatura do titular da empresa<sup>7</sup>;

|                                           | ANEXO II<br>Requerimento do empresário                                                                                                    |
|-------------------------------------------|----------------------------------------------------------------------------------------------------|
| Ao Ser<br>Presid                          | hor<br>ente da Junta Comercial do Estado de Goiás                                                                                                    |
| Assun                                     | to: Situação do Micro Empreendedor Individual                                                                                                    |
| mesma                                     | Na qualidade de titular da empresa ora informada, solicito a atualização do cadastro da<br>a conforme abaixo:                                                                                                    |
| ATO                                       | DESCRIÇÃO DO ATO                                                                                                    |
| 1<br>NOM<br>EMP<br>4<br>NI<br>5<br>Atenci | ALTERAÇÃO - (Atualização dos dados do MEI)<br>BAIXA - (Registro da Baixa do MEI na base de dados da Junta Comercial)<br>DESENQUADRAMENTO - (Registro de Desenquadramento do MEI na base de dados<br>da JUCEG) desenquadramento realizado em//, no Portal do<br>Empreendedor/Receita Federal, conforme comprovante em anexo.<br>2<br>E DA<br>RESA<br>RE<br>IPJ |
| 6 Goiani                                  | a,dede20<br>/Assinatura do empresário                                                                                                    |

Telefone.: (62) 3252-9200

Email: atendimento@juceg.go.gov.br

Sites: www.juceg.go.gov.br / www.portaldoempreendedorgoiano.go.gov.br

Sede: Rua 260 esquina com Rua 259, Quadra 85-A, Lotes 5/8, Setor Leste Universitário, Goiânia, Goiás - CEP 74610-240

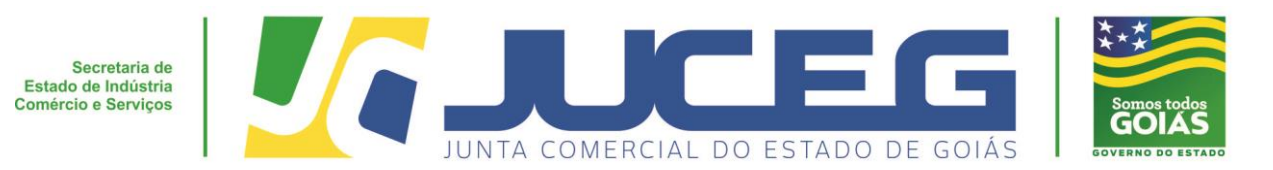

3.4 – Para obter o relatório de consulta optante do SIMEI o usuário deverá acessar o site do Simples Nacional e clicar no botão <u>SIMEI</u>, <u>Consulta Optante</u> e inserir o número do CNPJ da empresa, bem como, digital o código de segurança.

<http://www8.receita.fazenda.gov.br/SIMPLESNACIONAL/aplicacoes.aspx?id=21>

| SIMPLES<br>NACIONAL<br>Busca             | 11 |
|------------------------------------------|----|
| Simples<br>Serviços Simei Simei Serviços |    |
| Consulta Optantes                        |    |
| CNP3:                                    | E  |
| Consultar                                |    |
|                                          |    |
|                                          |    |
|                                          |    |
|                                          | Ŧ  |

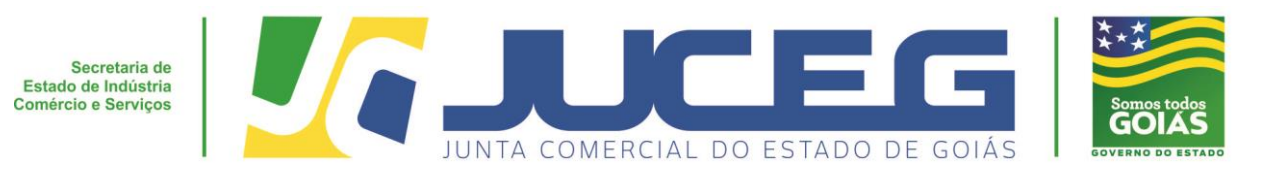

Modelo de Relatório de Consulta Optante do SIMEI.

| SIMPLES                                                                  |                                                                           | Busca          | Fale com<br>o Simples |
|--------------------------------------------------------------------------|---------------------------------------------------------------------------|----------------|-----------------------|
|                                                                          | Simples<br>Serviços Serviços                                              | S A Inicio   « | Voltar A+ A-          |
| > Consulta Optantes                                                      |                                                                           |                |                       |
| Data da consulta: 29/03/201<br>🖲 Identificação do Contribui              | 6<br>nte                                                                  |                |                       |
| CNPJ :<br>Nome Empresarial :                                             |                                                                           |                | - 1                   |
| Situação no Simples Nacional :                                           | Optante pelo Simples Nacional desde 03/02/2012                            |                |                       |
| Situação no SIMEI: NÃO opta                                              | nte pelo SIMEI                                                            |                |                       |
| Opções pelo poles Nacional e<br>Períodos de Op<br>Data Inicial Data Fina | em Períodos Anteriores: <b>Não Existem</b><br>no SIMEI<br>al Detalhamento |                |                       |
| 03/02/2012 31/12/20<br>© Agendamentos (Simples M                         | 12 Desenquadrada por Opção do Contribuinte<br>lacional)                   |                |                       |
| Agendamentos no Simples Nac<br>Eventos Futuros (Simples                  | onal: Não Existem<br>Nacional)                                            |                |                       |
| Eventos Futuros no Simples Na                                            | cional: Não Existem                                                       |                |                       |
| Eventos Futuros (SIMEI)                                                  |                                                                           |                |                       |

3.5 - Cópia simples do documento de Identificação com foto do titular da empresa;

## ATENÇÃO Documentos ilegíveis não serão aceitos!

3.6 – Para o registro e protocolo destes documentos <u>não</u> será cobrado taxa em contraprestação;

Telefone.: (62) 3252-9200 Email: atendimento@juceg.go.gov.br Sites: www.juceg.go.gov.br / www.portaldoempreendedorgoiano.go.gov.br Sede: Rua 260 esquina com Rua 259, Quadra 85-A, Lotes 5/8, Setor Leste Universitário, Goiânia, Goiás - CEP 74610-240 12

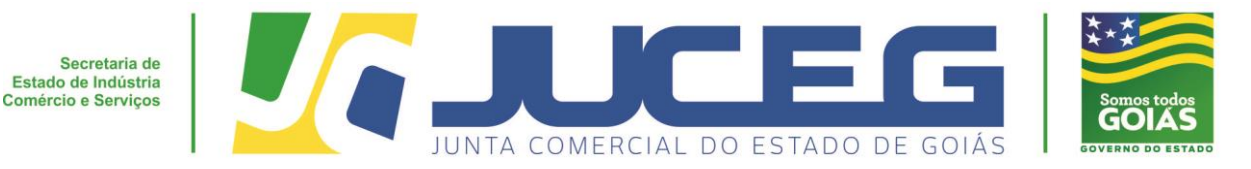

#### **4 - PERGUNTAS FREQUENTES**

1 – O que devo fazer para solicitar o desenquadramento do MEI?

R: Acessar o site da Receita Federal através do seguinte endereço:

http://www8.receita.fazenda.gov.br/simplesnacional/servicos/grupo.aspx?grp= 3 e seguir as orientações.

2 – É necessário constar a partícula ME (Microempresa) no final do nome da empresa?

R: O nome empresarial deverá ser idêntico ao nome que constar no Relatório de consulta optante do SIMEI ou do CCMEI, portanto, se for verificado que não contém a partícula a mesma não deverá ser descrita no nome da empresa!

3 – Qual data devo utilizar para assinar a Capa e o requerimento (anexo I e II)?

A data deverá ser sempre igual ou superior à "DATA FINAL" do desenquadramento do SIMEI (item 3.4).

4 – Onde acompanho o resultado da solicitação?

R: Através do portal da JUCEG, disponível em <u>http://servicos.juceg.go.gov.br/andamento-processo/</u>, utilizando o número do protocolo recebido no momento que foi protocolado a solicitação.

5 – Como faço para retirar a minha solicitação que entrou em exigência ou foi indeferida?

R: O usuário deverá comparecer com o cartão de protocolo na unidade de atendimento da JUCEG onde foi realizada a entrada do processo/solicitação.

6 – Como faço para retirar a minha solicitação que foi Deferida?

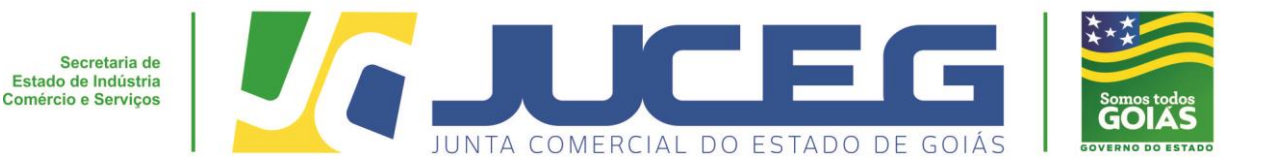

R: O usuário deverá acessar o Portal de serviços no site da JUCEG e clicar na opção Via Única, digitar o número de protocolo e o código de segurança para fazer o *download*.

7 – E necessário utilizar o sistema da REDESIM?

R: Não! Inclusive os anexos I e II podem ser preenchidos a caneta.

8 – Poderão ser solicitadas mais de uma atualização no mesmo requerimento?

14

R: Sim, no caso de Inscrição, alteração e desenquadramento. Para tanto, deverá seguir as instruções dos itens 2 e 3.

OBS: A baixa não poderá ser realizada juntamente com o desenquadramento.

9 – O registro do MEI pode ser realizado através do procedimento da cartilha?

R: Não! A cartilha do MEI é utilizada exclusivamente para atualização cadastral de empresas já constituídas. A Inscrição do MEI é realizada no Portal do Empreendedor - MEI, caso necessite de auxilio para sua constituição o usuário deverá procurar o SEBRAE.

10 – Realizei a baixa da minha inscrição de MEI, mas não consigo registrar uma nova empresa, como EMPRESÁRIO INDIVIDUAL. O que fazer?

R: Antes de dar entrada no pedido de Inscrição do Empresário Individual, o usuário deverá realizar os procedimentos do item "2" deste manual marcando a opção de baixa.

11 – O que significa Data-Efeito/Data Final?

R: É a data no qual a empresa deixa de ser optante pelo SIMEI, ou seja, é a data que ocorre o desenquadramento do MEI.

12 – Realizei alteração e ou baixa no portal do empreendedor, mas não havia imprimido o CCMEI. O que devo fazer?

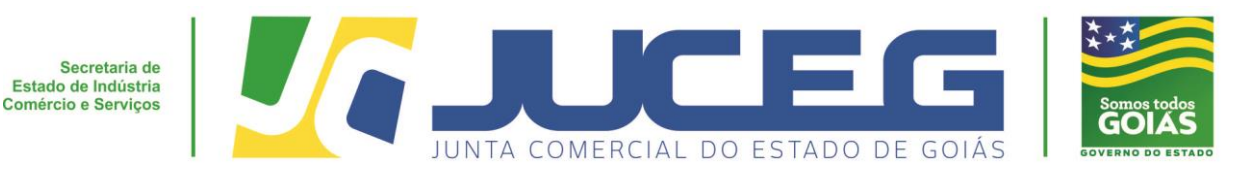

R: O requerimento/solicitação será indeferido por falta de documento obrigatório. Nestes casos o Micro Empreendedor Individual deverá procurar o SEBRAE ou registrar ouvidoria no Portal do Empreendedor – MEI para demais orientações.

15

### **IMPRIMA OS ANEXOS I e II.**

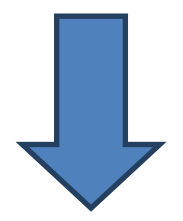

| MEI - Micro Empreendedor I<br>NIRE (da sede)                                                                                                    | Nº DO PI<br>ADO DE GOIAS<br>Individual<br>Natureza<br>Vatureza                                                                                   | ROTOCOLO (Uso da Junta Comercial)                                                                                                    |
|----------------------------------------------------------------------------------------------------|----------------------------------------------------------------------------------------------------|----------------------------------------------------------------------------------------------------|
|                                                                                                    |                                                                                                    |                                                                                                    |
|                                                                                                    | REQUE                                                                                                    | IMENTO                                                                                                    |
| ILMº SR. PRESIDENTE DA JUNTA CON                                                                                                    | IERCIAL DO ESTADO DE GOIÁS                                                                                                    |                                                                                                    |
| NOME:                                                                                                    |                                                                                                    |                                                                                                    |
| (da empresa ou do Agente Auxiliar do Comér<br>requer a v. sª o deferimento do s                                                                                                    | cio)<br>seguinte ato, CONFORME OF                                                                                                    | CIO CIRCULAR 43/2015/DREI/SRS/SMPE-PR                                                                                                    |
| АТО                                                                                                    | DESC                                                                                                    | RIÇÃO DO ATO                                                                                                    |
| INSCRIÇÃO - (Registro de la                                                                                                    | nscrição do MEI na base de dado                                                                                                    | s da JUCEG)                                                                                                    |
| ALTERAÇÃO - (Atualização                                                                                                    | cadastral)                                                                                                    |                                                                                                    |
| BAIXA - ( Registro da Baixa d                                                                                                    | do MEI na base de dados da JUCE                                                                                                    | G)<br>o MEL na hase da ILICEG)                                                                                                    |
| DESENQUADRAMENTU - ( F                                                                                                    |                                                                                                    |                                                                                                    |
|                                                                                                    | <u> </u>                                                                                                    | Representante Legal da Empresa                                                                                                    |
| Local                                                                                                    | Nome:                                                                                                    |                                                                                                    |
|                                                                                                    | Assinatura:                                                                                                    |                                                                                                    |
| Data                                                                                                    | Telefone de conta                                                                                                    | ato:                                                                                                    |
|                                                                                                    | USO EXCLUSIVO DA                                                                                                    | A JUNTA COMERCIAL                                                                                                    |
|                                                                                                    |                                                                                                    | -                                                                                                    |
|                                                                                                    | DIRETORI                                                                                                    | A TÉCNICA                                                                                                    |
| AUTORIZADO                                                                                                    | DIRETORI                                                                                                    | A TÉCNICA                                                                                                    |
| AUTORIZADO     NÃO AUTORIZADO                                                                                                    | DIRETORI                                                                                                    | A TÉCNICA                                                                                                    |
| AUTORIZADO     NÃO AUTORIZADO                                                                                                    | DIRETORI<br><br>Data                                                                                                    | A TÉCNICACarimbo/Assinatura                                                                                                    |
| AUTORIZADO                                                                                                    | DIRETORI                                                                                                    | A TÉCNICA Carimbo/Assinatura O DE CADASTRO                                                                                                    |
| AUTORIZADO     NÃO AUTORIZADO     DEFERIDO                                                                                                    | DIRETORI Data COORDENAÇÃ                                                                                                    | A TÉCNICA Carimbo/Assinatura O DE CADASTRO                                                                                                    |
| AUTORIZADO     NÃO AUTORIZADO     DEFERIDO     INDEFERIDO                                                                                                    | DIRETORI Data Data Dota                                                                                                    | Carimbo/Assinatura                                                                                                    |
| AUTORIZADO     NÃO AUTORIZADO     DEFERIDO     INDEFERIDO                                                                                                    | DIRETORI Data Data Data Data Data Data Data                                                                                                    | A TÉCNICA Carimbo/Assinatura O DE CADASTRO Carimbo/Assinatura O OBRIGATÓRIA                                                                                                    |
| AUTORIZADO     NÃO AUTORIZADO     DEFERIDO     INDEFERIDO     INDEFERIDO <b>* CAPA</b>                                                                                                    | DIRETORI Data Data Data Data Data Data Data                                                                                                    | A TÉCNICA Carimbo/Assinatura O DE CADASTRO Carimbo/Assinatura Carimbo/Assinatura O OBRIGATÓRIA                                                                                                    |
| AUTORIZADO NÃO AUTORIZADO DEFERIDO INDEFERIDO K CAPA REQUERIMENTO SIMPLIFICADO                                                                                                    | DIRETORI Data Data Data Data Data Data Data                                                                                                    | A TÉCNICA Carimbo/Assinatura O DE CADASTRO Carimbo/Assinatura O OBRIGATÓRIA                                                                                                    |
| AUTORIZADO     NÃO AUTORIZADO     DEFERIDO     INDEFERIDO     INDEFERIDO     KOPA     REQUERIMENTO SIMPLIFICADO     CÓPIA DOCUMENTO DE IDE     COMEL ( Para os eventos de IN                                 | DIRETORI Data Data Data Data Data Data Data Dat                                                                                                  | A TÉCNICA Carimbo/Assinatura O DE CADASTRO Carimbo/Assinatura Carimbo/Assinatura O OBRIGATÓRIA es da Identidade do proprietário da empresa )                                                                                  |
| AUTORIZADO     NÃO AUTORIZADO     DEFERIDO     INDEFERIDO     INDEFERIDO     KOPA     REQUERIMENTO SIMPLIFICADO     CÓPIA DOCUMENTO DE IDE     CCMEI ( Para os eventos de IN     * COMPROVANTE DE DESENQUADR | DIRETORI Data Data Docordenaçã Data Data Data Data Documentaçã SCRIÇÃO, ALTERAÇÃO e B. AMENTO DO SIMPLES NACIONA                                 | A TÉCNICA Carimbo/Assinatura O DE CADASTRO Carimbo/Assinatura Carimbo/Assinatura O OBRIGATÓRIA es da Identidade do proprietário da empresa ) AIXA) L ( guando da solicitação de Desenguadramento.)                            |
| AUTORIZADO     NÃO AUTORIZADO     DEFERIDO     INDEFERIDO     INDEFERIDO     REQUERIMENTO SIMPLIFICADO     CÓPIA DOCUMENTO DE IDE     CCMEI ( Para os eventos de IN     COMPROVANTE DE DESENQUADR            | DIRETORI Data Data Data Data Data Data Data Dat                                                                                                  | A TÉCNICA Carimbo/Assinatura O DE CADASTRO Carimbo/Assinatura Carimbo/Assinatura O OBRIGATÓRIA es da Identidade do proprietário da empresa ) AIXA) L ( quando da solicitação de Desenquadramento.) vações:                    |
| AUTORIZADO     NÃO AUTORIZADO     DEFERIDO     INDEFERIDO     INDEFERIDO     KOPIA DOCUMENTO DE IDE     COMPROVANTE DE DESENQUADR                                                                            | DIRETORI Data Data COORDENAÇÃ Data Data Data Data ENTIFICAÇÃO ( copia simples NSCRIÇÃO, ALTERAÇÃO e B. AMENTO DO SIMPLES NACIONA Obser           | A TÉCNICA Carimbo/Assinatura O DE CADASTRO Carimbo/Assinatura Carimbo/Assinatura O OBRIGATÓRIA es da Identidade do proprietário da empresa ) AIXA) L ( quando da solicitação de Desenquadramento.) vações:                    |
| AUTORIZADO     NÃO AUTORIZADO     DEFERIDO     INDEFERIDO     INDEFERIDO     KOPIA DOCUMENTO DE IDE     COMPROVANTE DE DESENQUADR                                                                            | DIRETORI Data Data COORDENAÇÃ Data Data Data Data DOCUMENTAÇÃ SCRIÇÃO, ALTERAÇÃO e B. AMENTO DO SIMPLES NACIONA Obser                            | A TÉCNICA Carimbo/Assinatura O DE CADASTRO Carimbo/Assinatura Carimbo/Assinatura O OBRIGATÓRIA es da Identidade do proprietário da empresa ) AIXA) L ( quando da solicitação de Desenquadramento.) vações:                    |
| AUTORIZADO     NÃO AUTORIZADO     DEFERIDO     INDEFERIDO     INDEFERIDO     REQUERIMENTO SIMPLIFICADO     CÓPIA DOCUMENTO DE IDE     CCMEI ( Para os eventos de IN     COMPROVANTE DE DESENQUADR            | DIRETORI Data Data COORDENAÇÃ Data Data Data Data DOCUMENTAÇÃ SNTIFICAÇÃO ( copia simpl NSCRIÇÃO, ALTERAÇÃO e B. AMENTO DO SIMPLES NACIONA Obser | A TÉCNICA Carimbo/Assinatura O DE CADASTRO Carimbo/Assinatura Carimbo/Assinatura Carimbo/Assinatura O OBRIGATÓRIA es da Identidade do proprietário da empresa ) AIXA) L ( quando da solicitação de Desenquadramento.) vações: |

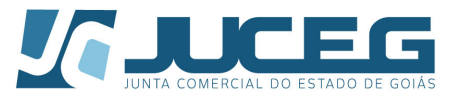

#### Requerimento do empresário

Ao Senhor Presidente da Junta Comercial do Estado de Goiás

Assunto: Situação do Micro Empreendedor Individual

Na qualidade de titular da empresa ora informada, solicito a atualização do cadastro da mesma conforme abaixo:

| ΑΤΟ | DESCRIÇÃO DO ATO                                                                                                    |
|-----|----------------------------------------------------------------------------------------------------|
|     | INSCRIÇÃO - (Registro de Inscrição do MEI na base de dados da Junta Comercial)                                                                                                    |
|     | ALTERAÇÃO - (Atualização dos dados do MEI)                                                                                                    |
|     | BAIXA - (Registro da Baixa do MEI na base de dados da Junta Comercial)                                                                                                    |
|     | <b>DESENQUADRAMENTO</b> - (Registro de Desenquadramento do MEI na base de dados da JUCEG) desenquadramento realizado em//, no Portal do Empreendedor/Receita Federal, conforme comprovante em anexo. |

| NOME DA |  |
|---------|--|
| EMPRESA |  |
| NIRE    |  |
| CNPJ    |  |

Atenciosamente,

Goiania, \_\_\_\_\_de \_\_\_\_\_de20 \_\_\_\_\_

Nome/Assinatura do empresário

**RESERVADO PARA CHANCELA DA JUCEG**